| 核准          | 審查                                                                          | 制訂                                                                                                    | 操作標準                                                                                                    |                           | ⁄痘 鴠                              |                 | 마는                          |                                                                  | 5   | \ <b>b</b> |   |  |
|-------------|-----------------------------------------------------------------------------|----------------------------------------------------------------------------------------------------|----------------------------------------------------------------------------------------------------|---------------------------|-----------------------------------|-----------------|-----------------------------|------------------------------------------------------------------|-----|------------|---|--|
|             |                                                                             |                                                                                                    | 設備之稱·網路分析儀                                                                                                    |                           | 利用                                | 5)              | 號                           |                                                                  |     | 次          |   |  |
|             |                                                                             | ·····································                                                                   |                                                                                                    |                           |                                   | 修               | 訂                           |                                                                  | 版   | 次          | 0 |  |
| Agilent Tec | hnologies E                                                                 | 5071B                                                                                                   |                                                                                                    |                           | 頻率範圍:300MHz~8.5GHz                |                 |                             |                                                                  |     |            |   |  |
|             |                                                                             |                                                                                                    |                                                                                                    |                           |                                   |                 |                             |                                                                  |     |            |   |  |
|             |                                                                             |                                                                                                    |                                                                                                    |                           |                                   |                 |                             |                                                                  |     |            |   |  |
|             | Agilent Technologies E5071B 200 kHz # 85 GHz<br>DNA Series Network Analyzer |                                                                                                    |                                                                                                    |                           |                                   |                 |                             | -                                                                |     |            |   |  |
|             |                                                                             | 1 Active CryTrace 2 Resp<br>7-1 511 Log Mag 10.00<br>50.00<br>40.00<br>2 2.450000<br>30.00<br>3 2.50000 | onde 3 Standus 4 Miz/Analysis 5 Instr State<br>#8/ Kef 0.000dB<br>000 GHz -53.158 mdB<br>000 GHz -53.359 mdB<br>000 GHz -40.461 mdB | t Trace<br>Prev           | Traze<br>Next<br>NSE              | NAV             | GATION                      | ENTRY                                                            |     |            |   |  |
|             |                                                                             | 10.00<br>0.000<br>-10.00<br>-20.00<br>-30.00                                                            | Phace<br>Sroup D                                                                                                    | e Mees                    | Format                            |                 |                             | 7 8 9                                                            | Α/μ |            |   |  |
|             |                                                                             | -40.00<br>-50.00<br>FIEE 511 SWR 1.000/ R<br>11.00 5 1 2.40000<br>10.00 1 2 2.45000<br>0.00 1 3 2.50000 | ef 1.000 3<br>2 Po ar<br>2 Po ar<br>2 Po ar<br>2 Po ar                                                                              | seale (                   | Display                           | (+[             | †                           |                                                                  | 1   |            |   |  |
|             |                                                                             | 9.000<br>9.000<br>7.000<br>6.000<br>5.000<br>4.000                                                      |                                                                                                    | STIMUL<br>Start<br>Canter | Stop<br>Span                      | MKR/A<br>Marker | NALYSIS<br>Markar<br>Search | Entry Back Space Posta<br>INSTRISTATE<br>Macro Macro Macro Macro |     |            |   |  |
|             |                                                                             | 3.000<br>2.000<br>1.000                                                                                 | EFBM 70 KHz Stop 2.5 GHz SW 2004-01-08                                                                                              | 312216                    | Trigger<br>UTION<br>C DISCHARGE O | Marker<br>Fest  | Analysis                    | Sever/<br>Recall System Preset                                   |     |            |   |  |
|             |                                                                             | •                                                                                                    | USB 🚓                                                                                                    | A Avoid                   | -                                 | & + 20 dBm      | RF 25 V DC                  | Max CATI                                                         |     |            |   |  |

| 核准                          | 審查 | 制訂 | 操作標準                       | - 編 | ᆄ  |              | Ъ          | <u>بلا</u> | 1/4 |     |
|-----------------------------|----|----|----------------------------|-----|----|--------------|------------|------------|-----|-----|
|                             |    |    | 弐供々秘:網吸公长送                 |     |    | 玩花           |            | 묫          | Ж   | 1/4 |
|                             |    |    | ₩ 11 11 · ₩ 9 μ 7 · 11   技 | 制   | 修  | 訂            |            | 版          | 次   | 0   |
| Agilent Technologies E5071B |    |    |                            | 頻ጃ  | ×範 | <b>1</b> :30 | 00MHz~8.5G | Hz         |     |     |

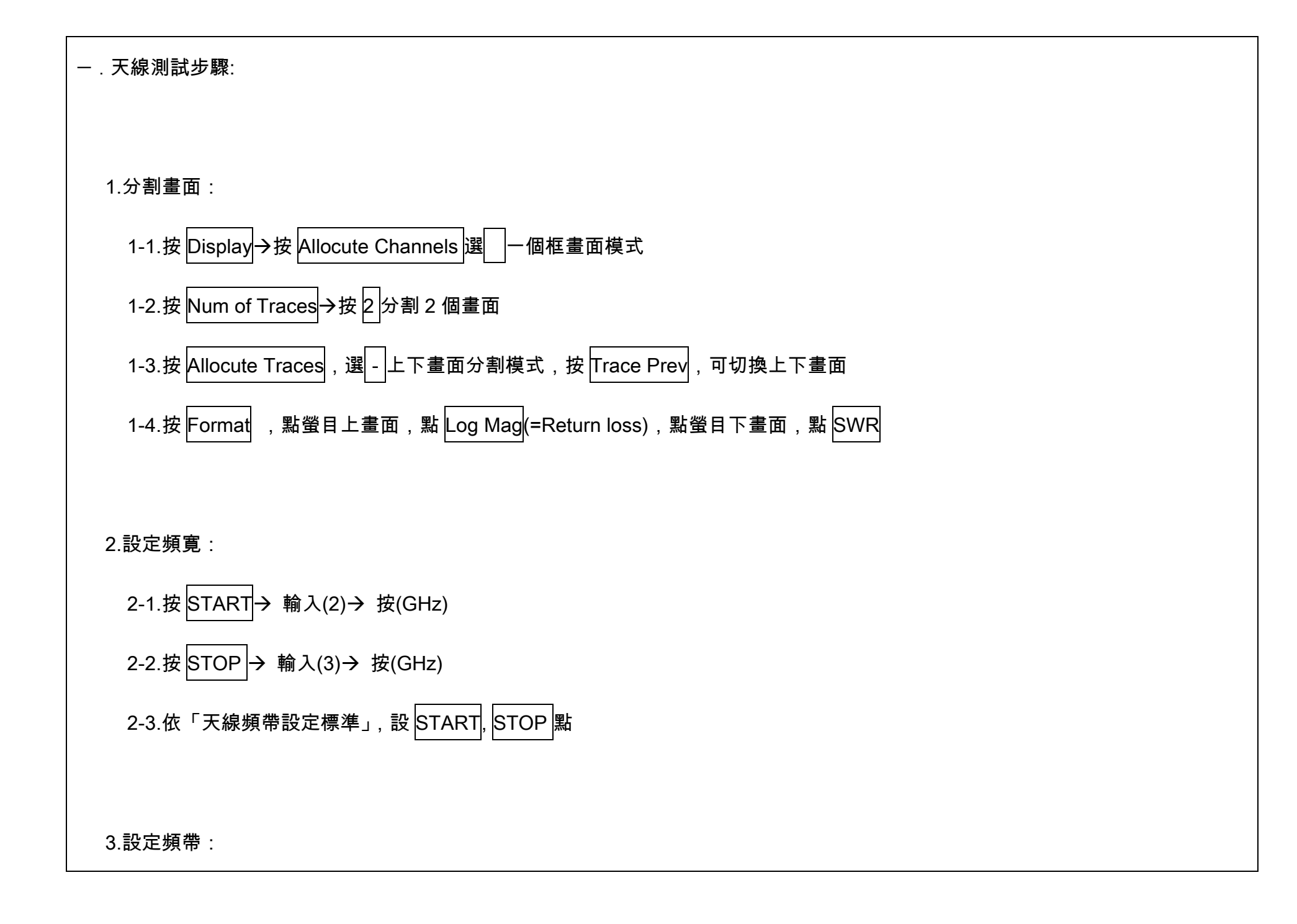

## 3-1.按 MARKER

3-2.依「天線頻帶設定標準」, 設 MARKER 點, MARKER1 設 2.4GHz,MARKER2 設 2.45GHz MARKER3 設 2.5GHz

| 核准                                                                                          | 審查                          | 制訂 | 操作標準               | 編          | ษ          |  | - T | \ <del>\</del> _ | 2/4 |  |
|---------------------------------------------------------------------------------------------|-----------------------------|----|--------------------|------------|------------|--|-----|------------------|-----|--|
|                                                                                             |                             |    | 司进力称,细吸八七洋         | <b>秋</b> 冊 | 功元         |  | 只   | 仄                | 2/4 |  |
|                                                                                             |                             |    | <b>砇佣</b> 石件:網哈刀竹儀 | 制修         | <b>多</b> 訂 |  | 版   | 次                | 0   |  |
| Agilent Technologies E5071B 頻率範圍:300MHz~8.5GHz                                              |                             |    |                    |            |            |  |     |                  |     |  |
|                                                                                             |                             |    |                    |            |            |  |     |                  |     |  |
| 4.校正歸零:                                                                                     |                             |    |                    |            |            |  |     |                  |     |  |
| 4-1.NORMALIZE(反射簡易)校正步驟                                                                     |                             |    |                    |            |            |  |     |                  |     |  |
| 4                                                                                           | 4-1-1.裝上測試接頭,(例裝在 S11 PORT) |    |                    |            |            |  |     |                  |     |  |
| 4-1-2.按 Meas→按 S11(此為儀器內定值)→ 按 Cal→按 Calibrate→按 Response(OPEN)→按 Open→按 Done               |                             |    |                    |            |            |  |     |                  |     |  |
| 4-2.1 PORT CALIBRATION 校正設定步驟                                                               |                             |    |                    |            |            |  |     |                  |     |  |
| 4-2-1.按 Cal→按 Cal Kit(85033E) *依使用 Kit(校正套件名稱)的型號設定*                                        |                             |    |                    |            |            |  |     |                  |     |  |
| 4-2-2.按 Calibrate→按 1-port Cal                                                              |                             |    |                    |            |            |  |     |                  |     |  |
| 4-2-3.接上 KIT 接頭 Open 端 按 Open→接上 short 端 按 Short→接上 load 端按 Load→按 Load (Broad band)→按 Done |                             |    |                    |            |            |  |     |                  |     |  |

| 核准                               | 審查           | 制訂                 | 操作標準                           | 編 |   | 號                  |  | 頁 | 次 | 3/4 |  |  |  |  |  |
|----------------------------------|--------------|--------------------|--------------------------------|---|---|--------------------|--|---|---|-----|--|--|--|--|--|
|                                  |              |                    | 記供夕稱·網內公托住                     |   |   |                    |  |   |   |     |  |  |  |  |  |
|                                  |              | <b>設備有件:約6万約</b> 機 | <b>詨順</b> 竹 件. 約               | 制 | 修 | 訂                  |  | 版 | 次 | 0   |  |  |  |  |  |
| Agilent Technologies E5071B      |              |                    |                                |   |   | 頻率範圍:300MHz~8.5GHz |  |   |   |     |  |  |  |  |  |
| 1                                |              |                    |                                |   |   |                    |  |   |   |     |  |  |  |  |  |
| 5.測試:                            |              |                    |                                |   |   |                    |  |   |   |     |  |  |  |  |  |
| 在測言                              | 试接頭上裝上       | 測試天線,              | 灌認 Return loss 及 SWR 測試結果符合工序卡 |   |   |                    |  |   |   |     |  |  |  |  |  |
|                                  |              |                    |                                |   |   |                    |  |   |   |     |  |  |  |  |  |
| 6.列印測                            | <b> </b> 試報告 |                    |                                |   |   |                    |  |   |   |     |  |  |  |  |  |
| 6-1.按 Entry off→按 System→按 Print |              |                    |                                |   |   |                    |  |   |   |     |  |  |  |  |  |
|                                  |              |                    |                                |   |   |                    |  |   |   |     |  |  |  |  |  |
| 7.存檔測                            | 7.存檔測試報告至磁片  |                    |                                |   |   |                    |  |   |   |     |  |  |  |  |  |
| 7-1.放入 3.5"磁片至網路分析儀軟碟機           |              |                    |                                |   |   |                    |  |   |   |     |  |  |  |  |  |

7-2.按 Entry off→按 System→按 Dump Screen Image→按 Floppy(A)→ 按 Save

8.天線特性儲存比對

8-1.按 Display → 按 Data → Mem → 按 Display(Data) → 按 Mem&Data

9.天線 Gain 值比對

9-1.依天線使用頻帶→設定 S11, S21 Log Mag 分割畫面→將標準天線放置 2-port,待測天線放置 1-port

9-2.在 1-Port 的待測天線可以從 S11 看出本身 Return Loss 值 及 S21 與標準天線相互對應值

9-3.S21 的對應曲線值愈高表示待測天線有較佳的 Gain 值

| 核准                                                              | 審查                                                       | 制訂    | 操作標準               | 絙          | 編 | 暁                  |  | 百 | 次 | A 1A |  |  |  |  |
|-----------------------------------------------------------------|----------------------------------------------------------|-------|--------------------|------------|---|--------------------|--|---|---|------|--|--|--|--|
|                                                                 |                                                          |       | 弐供々税・網吸公长送         | <b>於</b> 用 |   | 切兀                 |  | 只 |   | 4/4  |  |  |  |  |
|                                                                 |                                                          |       | <b>訍浦</b> 石件.淌哈刀机锅 | 制          | 修 | 訂                  |  | 版 | 次 | 0    |  |  |  |  |
| Agilent Technologies E5071B                                     |                                                          |       |                    |            |   | 頻率範圍:300MHz~8.5GHz |  |   |   |      |  |  |  |  |
|                                                                 |                                                          |       |                    |            |   |                    |  |   |   |      |  |  |  |  |
| $\equiv$ . Cable lo                                             | oss 測試步驟                                                 | 1     |                    |            |   |                    |  |   |   |      |  |  |  |  |
| 1.Freq                                                          | 設定 START                                                 | ,STOP |                    |            |   |                    |  |   |   |      |  |  |  |  |
| 2.Marke                                                         | 2.Marker 設定                                              |       |                    |            |   |                    |  |   |   |      |  |  |  |  |
| 3.Meas                                                          | →S-21                                                    |       |                    |            |   |                    |  |   |   |      |  |  |  |  |
| 4.將標準                                                           | 4.將標準測試線的兩頭分別鎖在 1-port 和 2-port 上                        |       |                    |            |   |                    |  |   |   |      |  |  |  |  |
| 5.Cal→Calibrate→Response(Thru)→Select Port→S-21→Thru(Thru)→Done |                                                          |       |                    |            |   |                    |  |   |   |      |  |  |  |  |
| 6.再裝所                                                           | 6.再裝所需的測試接頭一邊鎖在標準測試線上,另一個測試接頭則鎖在 1-port 或 2-port 上即可開始測試 |       |                    |            |   |                    |  |   |   |      |  |  |  |  |
|                                                                 |                                                          |       |                    |            |   |                    |  |   |   |      |  |  |  |  |